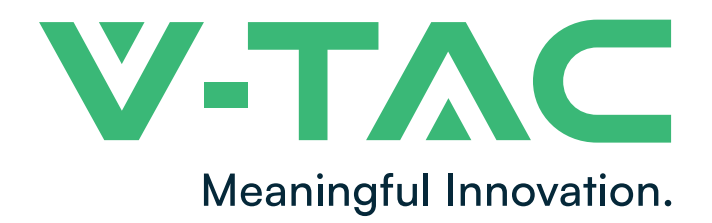

WEEE Number: 80133970

## **INSTALLATION INSTRUCTION**

LED V-TAC SMART DOME LIGHT

## **TECHNICAL DATA**

|                          |              |             | T. |
|--------------------------|--------------|-------------|----|
| MODEL                    | VT-5184      | VT-5138     |    |
| WATTS                    | 24W          | 36W         |    |
| LUMENS                   | 2400LM       | 3600LM      |    |
| BEAM ANGLE               | SPHERE 360°  | SPHERE 360° |    |
| CRI                      | 80           | 80          |    |
| DF                       | 0.7          | 0.9         |    |
| MATERIAL                 | Plastic(PMM/ |             |    |
| INPUT POWER              | AC:220-24    |             |    |
| DIMENSION                | ø310x55mm    | ø350x55mm   |    |
| OPERATION<br>TEMPERATURE | -20°C to     |             |    |

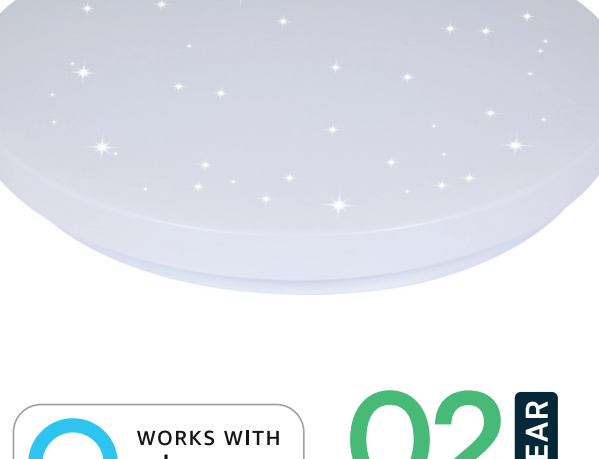

## Smart Life

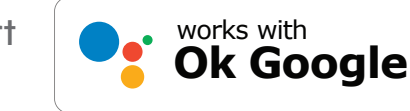

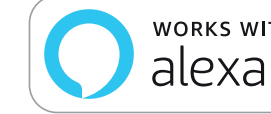

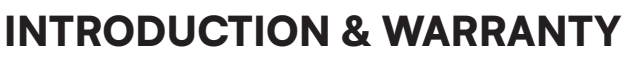

Thank you for selecting and buying V-TAC SMART LED Lighting. V-TAC will serve you the best. Please read these instructions carefully before starting the installation and keep this manual handy for future reference. If you have any other query, please contact our dealer or local vendor from whom you have purchased the product. They are trained and ready to serve you at the best. The warranty is valid for 2 years from the date of purchase. The warranty does not apply to damage caused by incorrect installation or abnormal wear and tear. The company gives no warranty against damage to any surface due to incorrect removal and installation of the product. The products are suitable for 10-12 Hours Daily operation. Usage of product for 24 Hours a day would void the warranty. This product is warranted for manufacturing defects only.

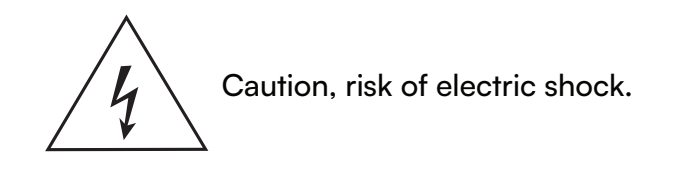

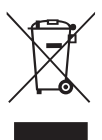

This marking indicates that this product should not be disposed of with other household wastes.

WARRANTY

## SAFETY WARNING

- 1. Please make sure to turn off the power before starting the installation.
- 2.Installation should only be done by a certified electrician.
- 3. The light source of this luminaire is not replaceable, when the light source reaches its end of life the whole luminaire should be replaced.
- 4. Proper grounding should be ensured throughout the installation.
- 5. Luminaire are limited to indoor use and are not advisable for use in humid environment
- 6. Luminaire is to be used in well ventilated areas and normal installation.
- 7. Do not exert external force or throw on the luminaire.
- 8. Luminaire should be stored in cool/dry place. Always make sure the environment is clean before installing the luminaire .
- 9. Do not discard the luminaire with regular trash. Luminaire are made with electronic components and should be properly disposed at designated locations with unified treatment like traditional electronic equipment.

## NOTE

- 1. This device requires Wi-Fi Frequency 2.4Ghz
- 2.Indoor use only
- 3.Operating frequency (maximum transmitted power) 2400MHz -2483.5MHz (20dBm)

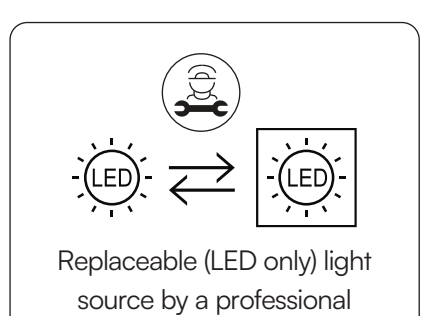

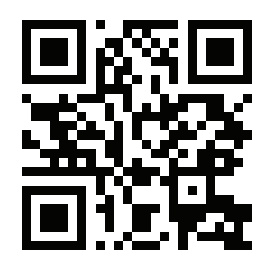

#### MULTI-LANGUAGE MANUAL QR CODE

Please scan the QR code to access the manual in multiple languages.

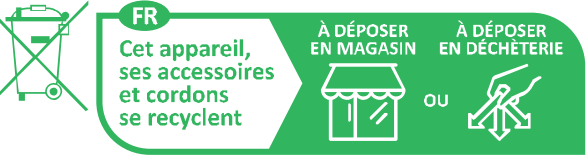

Points de collecte sur www.quefairedemesdechets.fr Privilégiez la réparation ou le don de votre appareil !

## INSTALLATION

1. Switch Off the Power Before Starting the Installation (Ref Image No. 1).

2. Twist and remove the cover (Ref Image No. 2).

- 3. Drill Hole in the ceiling to fix the light using screws (Ref Image No. 3).
- 4. Connect the wires (Ref Image No. 4) before fixing the light using screws on the ceiling.
- 5. Twist and lock the cover to the light (Ref Image No. 5).
- 6. Tighten the 3x12 screw[included][This step only for 24W] (Ref Image No. 6).
- 7. Switch ON the power and start pairing the light with the App (Ref Image No. 7).

## **INSTALLATION DIAGRAM**

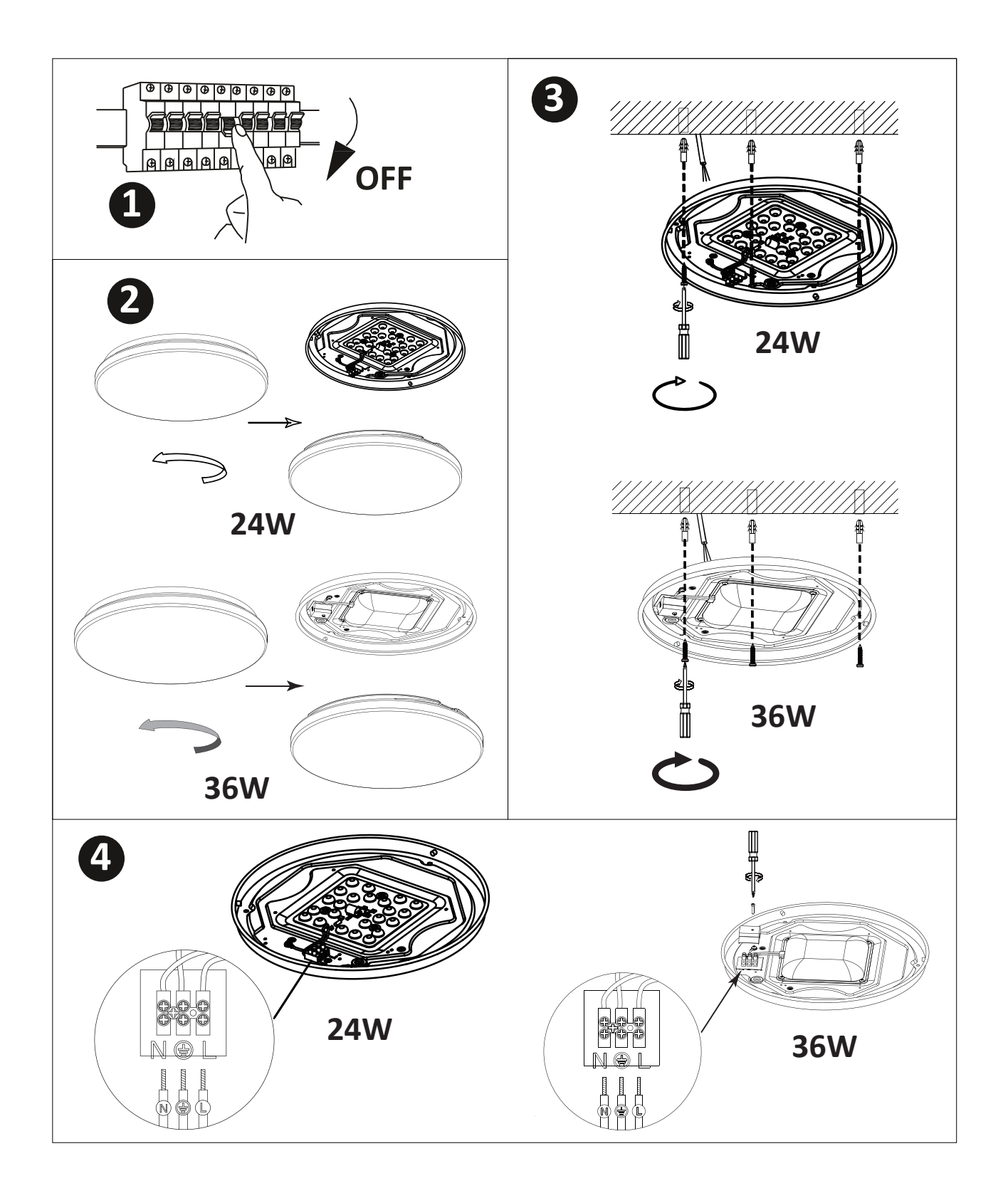

## **INSTALLATION DIAGRAM**

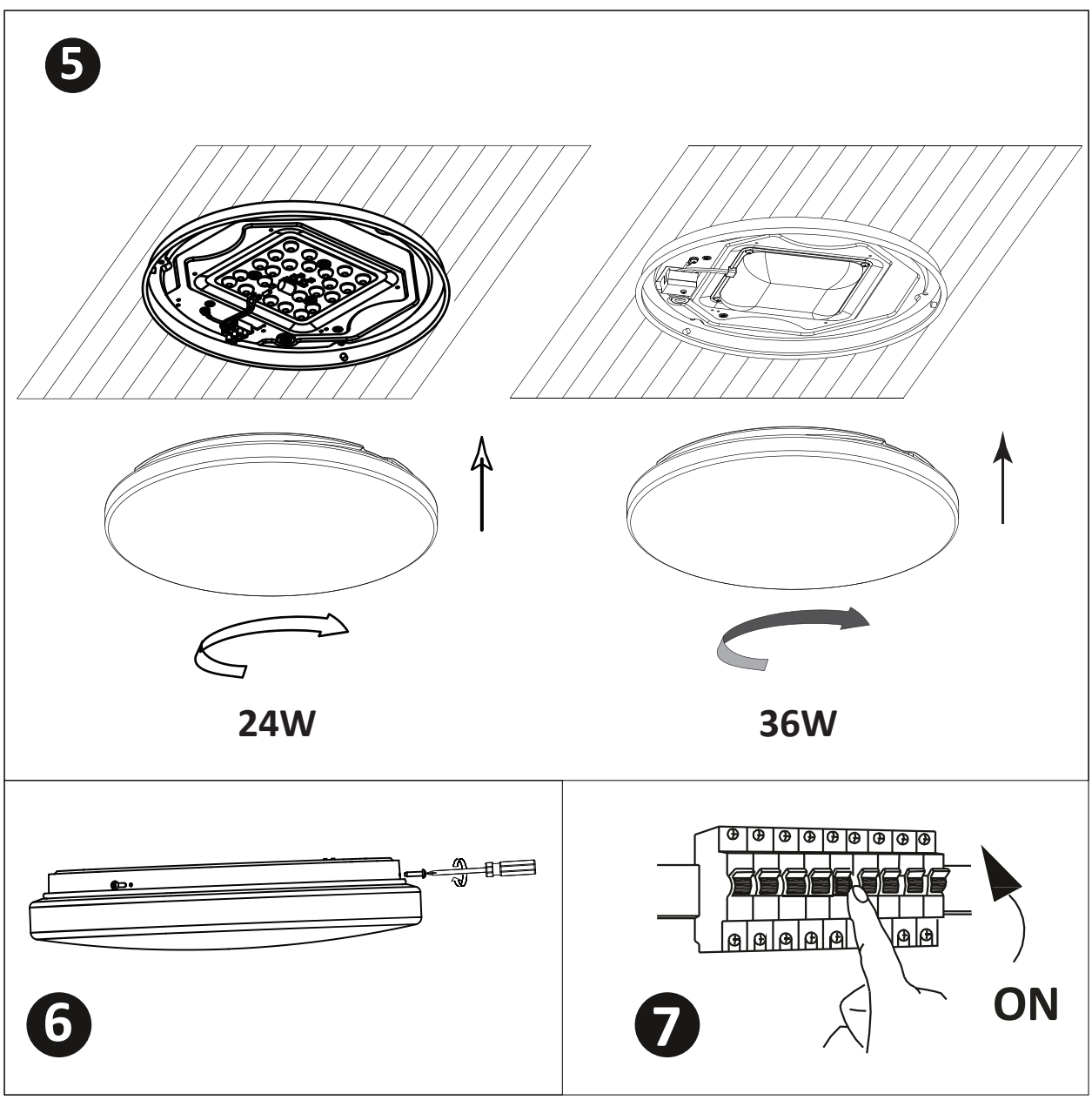

## **APP INSTALLATION**

Step 2: Scan the given QR code, or download "Smart Life' from the App Store (iOS) or the Google Play Store (Android).

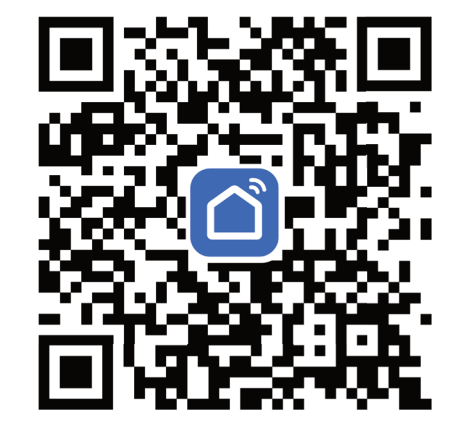

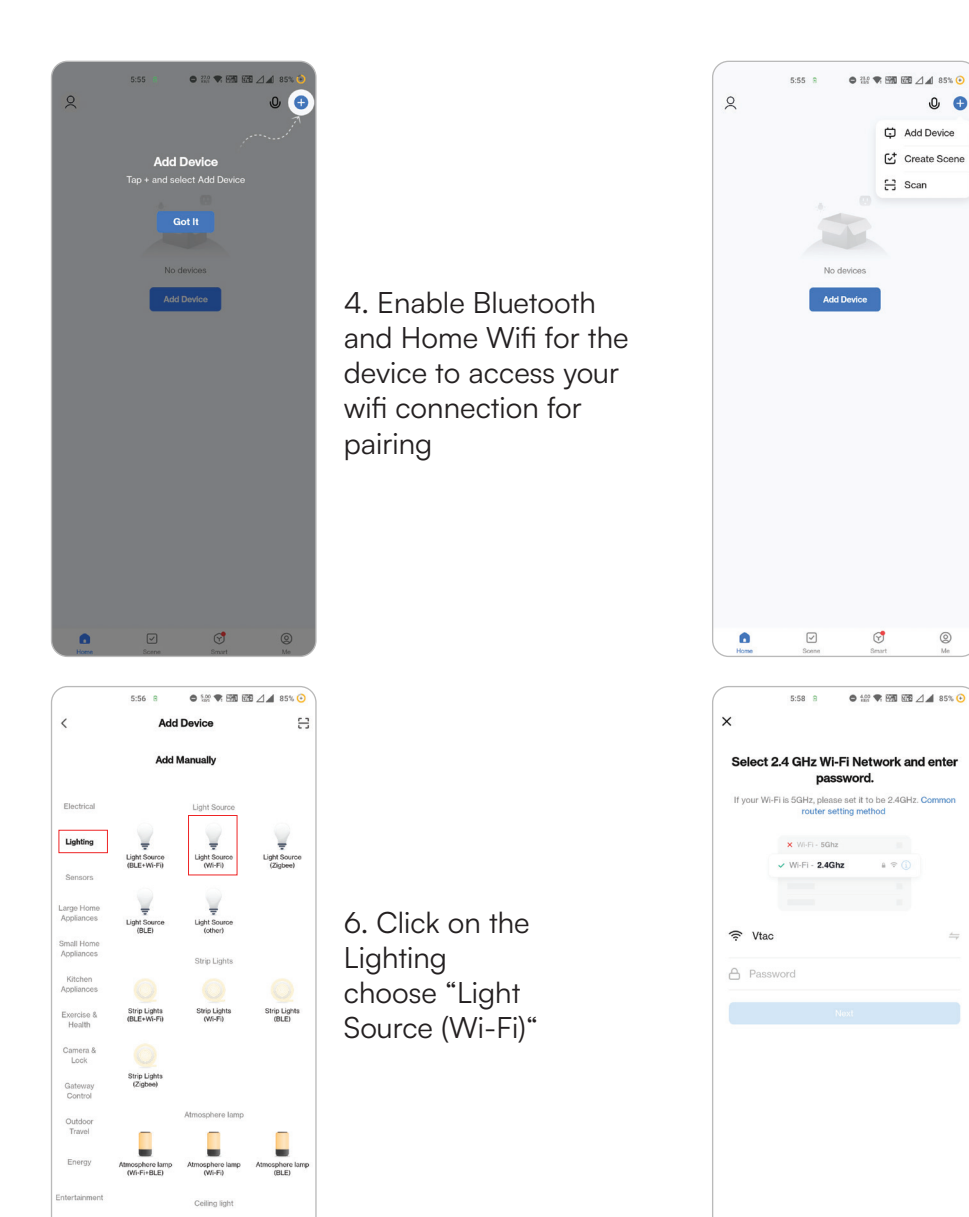

5. Click "Add a device" or "+" in the top right corner.

7. Select 2.4GHz Wi-Fi network and enter the password

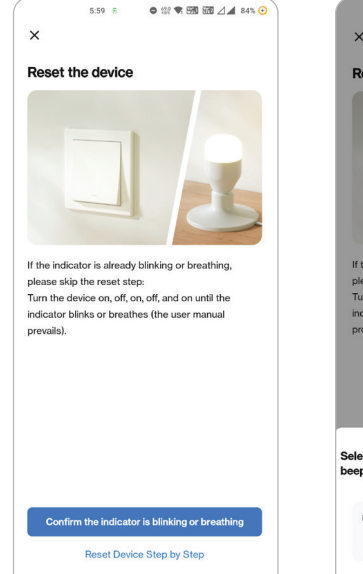

Industry & Agriculture

Ceiling light (BLE+Wi-Fi) Ceiling light (Wi-Fi) Ceiling ligh

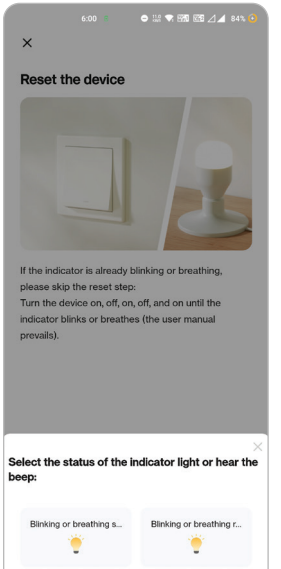

#### Step 10:

V-TAC Smart Floodlight offers two types of pairing modes: 1) EZ Mode - Light flashes rapidly

2) AP mode - Slow Flash or long brightness

How to enable/reset the smart floodlight into pairing mode -Step 1: Switch ON the floodlight, if the light is flashing rapidly the device is in EZ mode. Please proceed to pairing the smart device with the App. If not please follow Step 2. Step 2: Switch the floodlight OFF-ON repeatedly 3 times with short intervals of less than 2 seconds. Light flashes rapidly indicating the device has entered pairing mode. Please proceed to pairing the smart device with the App. Note: Each time you switch the device OFF-ON repeatedly 3 times with short intervals of less than 2 seconds the pairing mode of the device alternatively switches between EZ mode and AP mode.

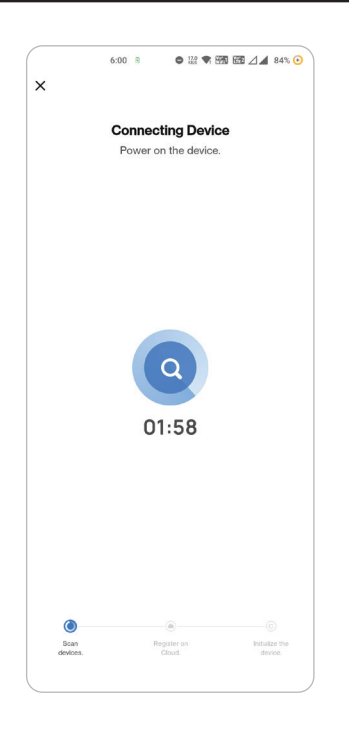

Step 9: Once you have successfully completed step 10, you will be redirected to below page, where the App searches, registers and initializes the device(lamp) (ref image below).

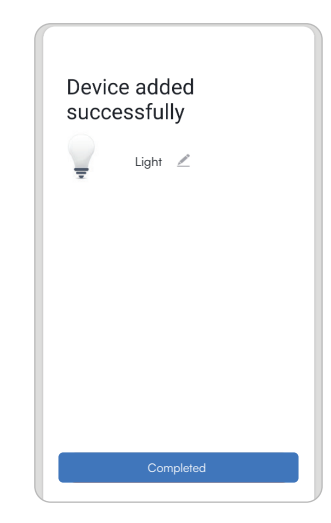

Step 10: Once your device is successfully added, rename the device to your preference.

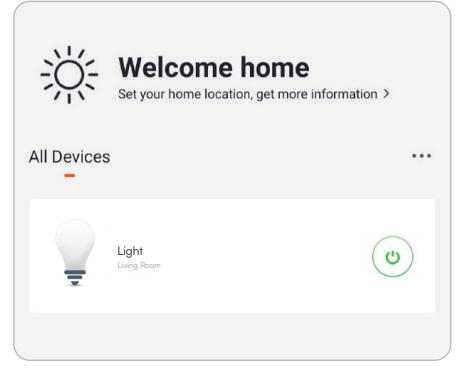

Step 11: You can now start controlling your device with the App. Tap the device name on the home page to enter the controls and features of the device.

Step 12: After successfully pairing the luminaire with the app, you can start controlling multiple features of the luminaire through your mobile— on/off switch, changing the colour temperature, timing & schedules, dimming options, and more.

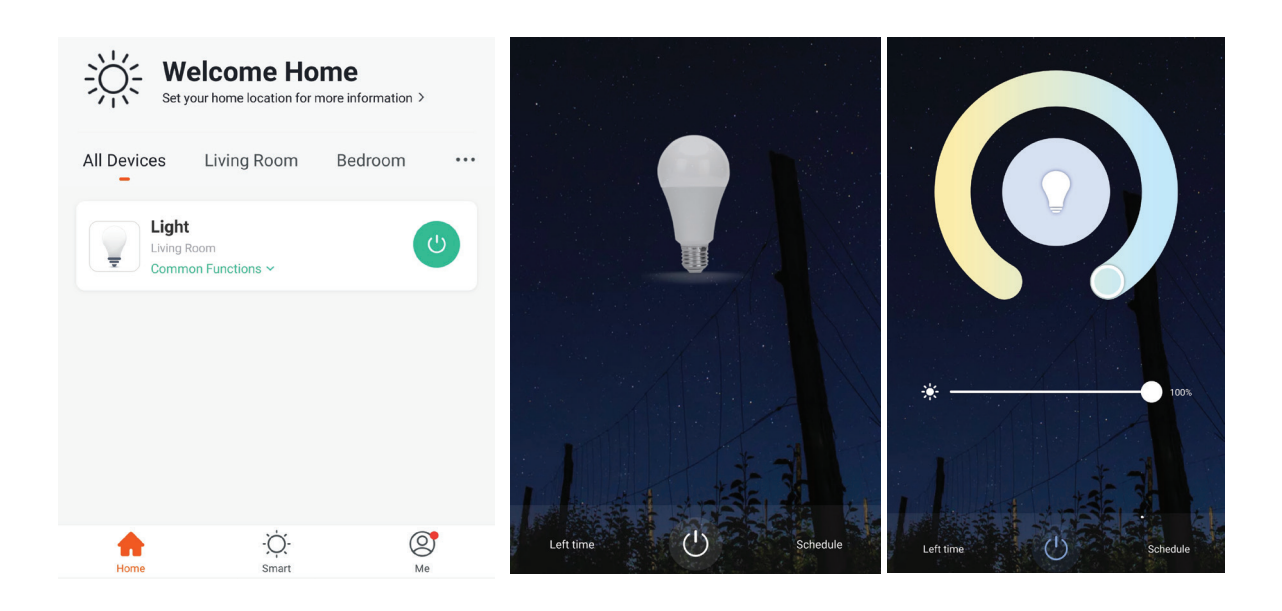

### **GOOGLE HOME SETTINGS**

Set up

Set up new devices or add existing devices and services to your home

#### New devices

× Smart Life

Google Home, smart displays and devices labelled 'Made for Google' such as C by GE smart bulbs

#### Works with Google

- Have something already set up?
  Link your smart home services such as Philips
  Hue and TP-Link
- Step 5: Sign In with your Smart Life Login credentials to Link the Smart Life device.
- Step 6: Tap on Authorize in order to proceed to linking the device.

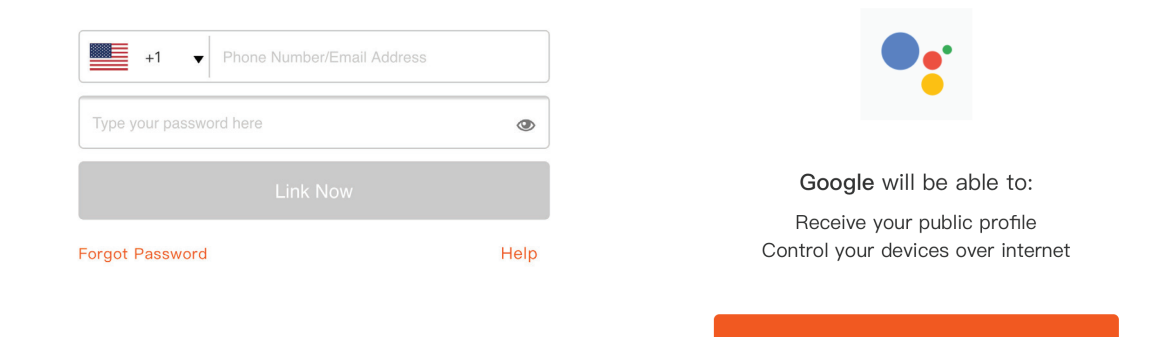

#### Step 7

- a. Account will now be linked, please stay on the page you will be redirected in few seconds to select the device to add to your home.
- b. Select the device and tap on Next as show in image b.

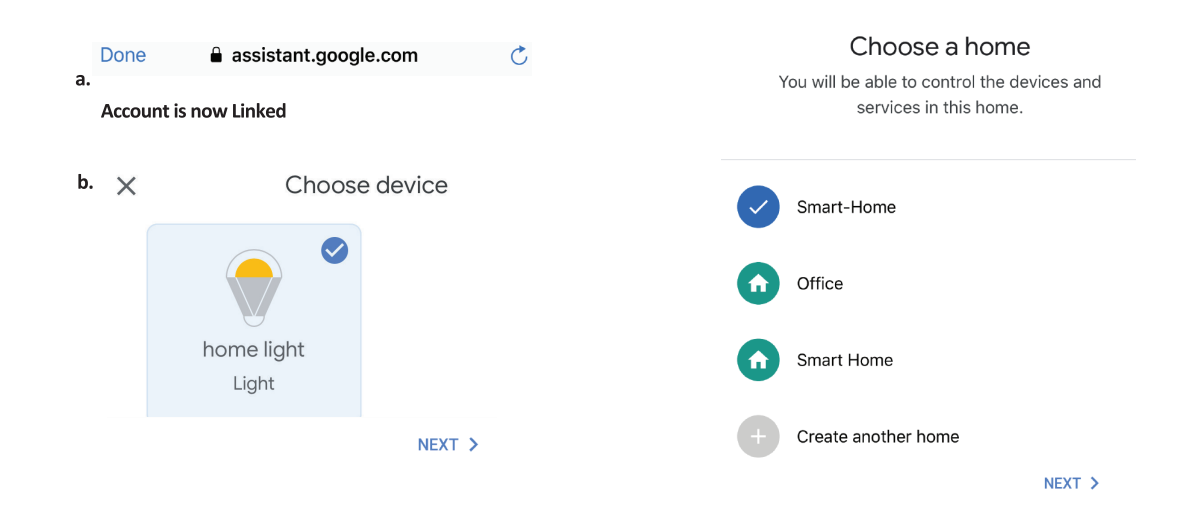

Step 8: Select the Home where you would like to add the Smart Life under. (Or) you can create a New home in order to add the Smart Life to it.

Step 9: You have succesfully added Smart Life device to your Google Assistant App.

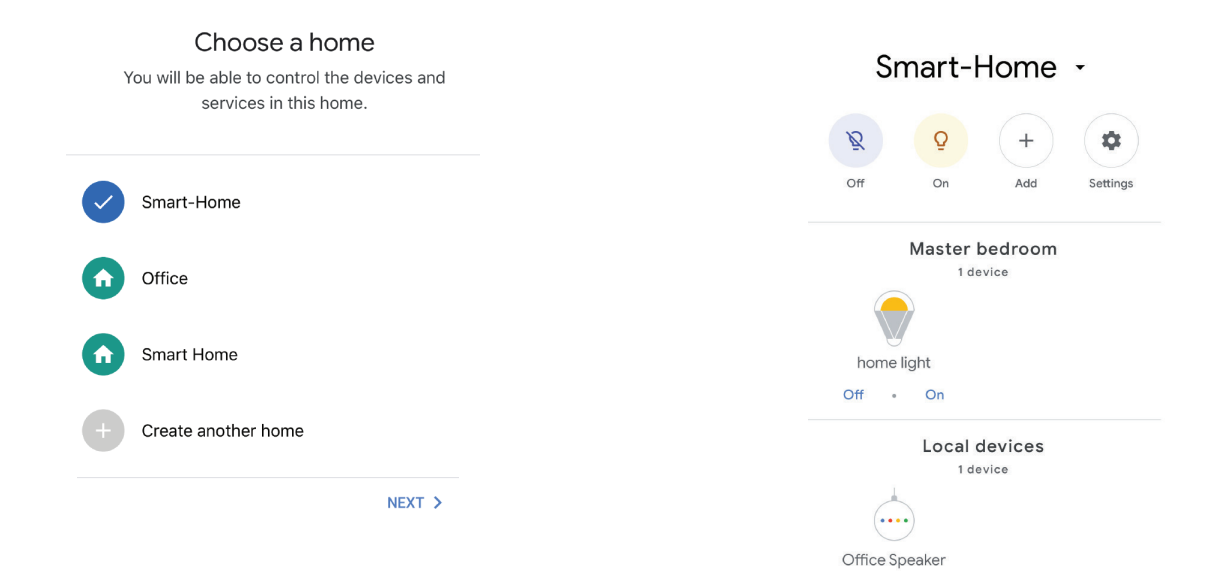

#### Step 10

- a. You can turn the Lamp On/OFF by taping on On/Off options as shown below. (OR) You can tap on the Smart Lamp.
- b. You will be redirected to page(as shown in image b) where you can control the lights "Power and Dimming functionality".

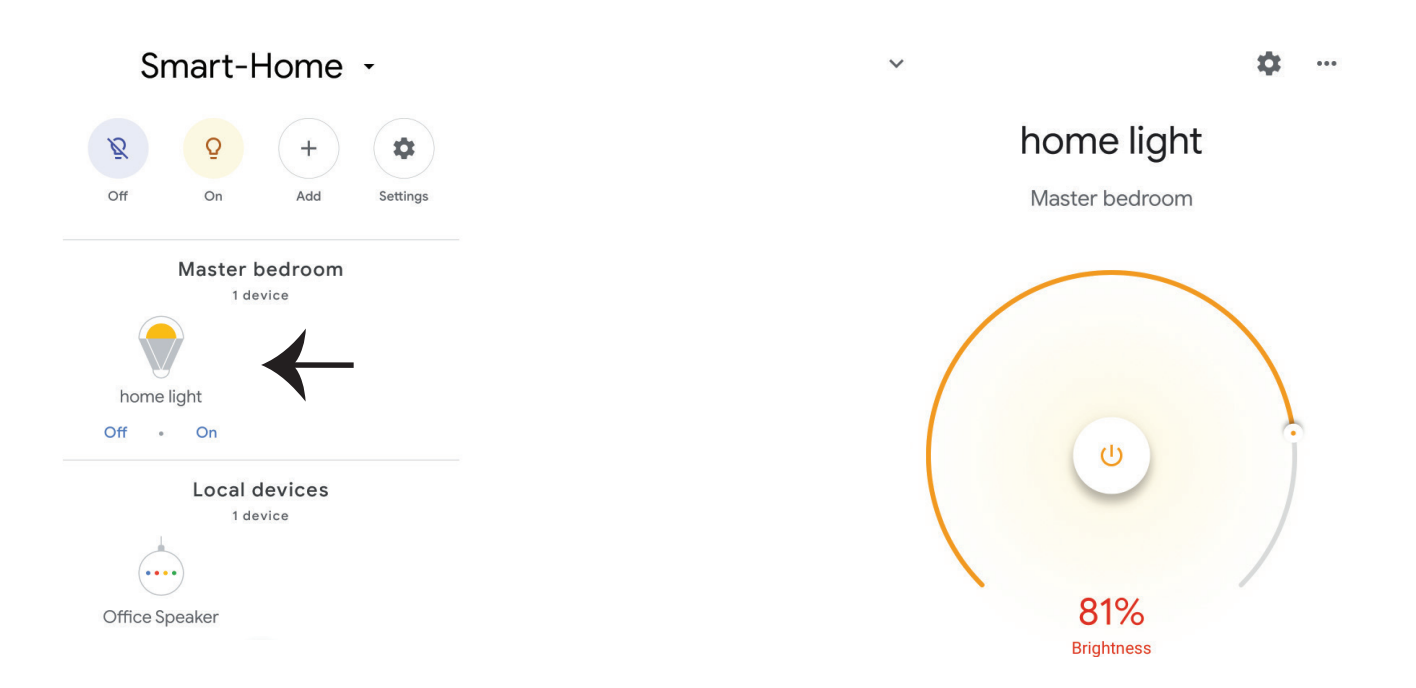

#### **Google Commands**

Now, you can control your smart device using voice commands on Google Assistant. Below are a few commands you can use:

Ok, Google, turn on/off bedroom light, Ok, Google, turn on/off Hall light.

## THINGS TO REMEMBER BEFORE STARTING INSTALLATION

1. Smart Life App & Google Assistant App Ok, Google, set bedroom light to warm white.

- 2. Make sure you have Google Assistant Device
- 3. Smart Device Lamp
- 4. Stable Wifi network

## **ALEXA SETTINGS**

Step 1:Install the Amazon Alexa app via the App Store(iOS) or the Play Store (Android) and register. If you already have an existing account with Amazon Alexa, please proceed to logging in.

Step 2: Once you are on the Amazon Alexa home page, tap on the lower right icon —— where the arrow is pointed—— to add a new device and skill.

| 🔿 amazon alexa         |                  |  |  |  |
|------------------------|------------------|--|--|--|
| Login                  | Forgot password? |  |  |  |
| Mobile number or Email |                  |  |  |  |
| Amazon password        |                  |  |  |  |
| Show password          |                  |  |  |  |
| LOGIN                  |                  |  |  |  |
| New to Ama             | izon?            |  |  |  |
| CREATE A NEW AMA       | ZON ACCOUNT      |  |  |  |
|                        |                  |  |  |  |

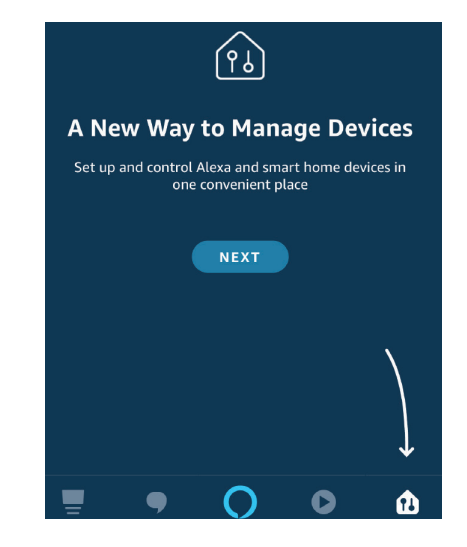

Step 3: Tap on settings and tap on "skills and games" as shown below. Step 4: Search for 'Smart Life' on the "Skills & Games" page as shown below.

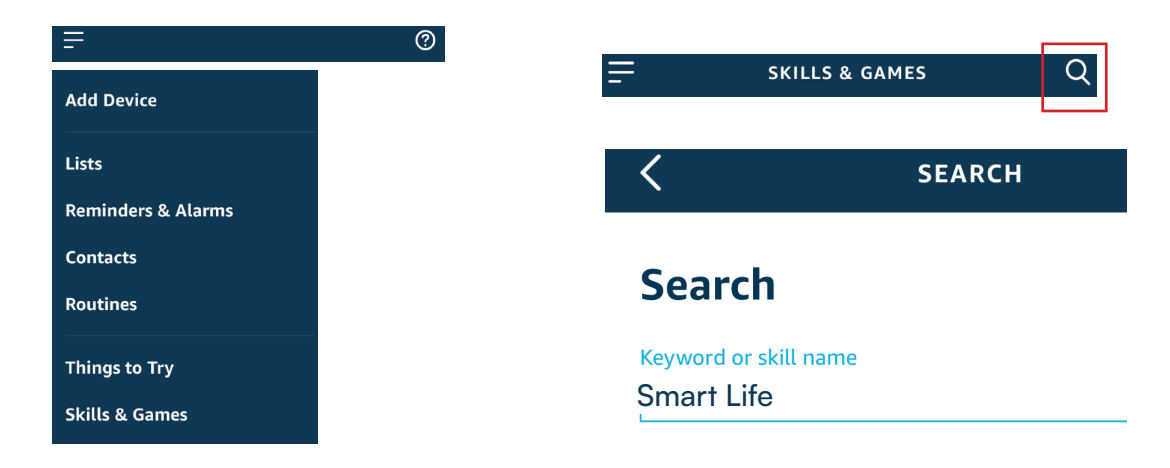

#### Step 5: Enable the Skill

Step 6: Enter your Smart Life login ID and password and tap on "Link Now"

|      | ENABLE              |       |   | +1             | Phone Number/Email Address |      |
|------|---------------------|-------|---|----------------|----------------------------|------|
| Acco | ount linking in pro | gress |   | Type your pass | word here                  | ٩    |
|      |                     |       |   |                |                            |      |
|      |                     |       | F | Forgot Passwor | -d                         | Help |

Step 7: Once you tap on Link Now, you will be redirected to a new page requesting for authorization(Ref Image below). Tap on "Authorize"

Step 8: You will receive confirmation of the account being linked successfully (Ref Image below)

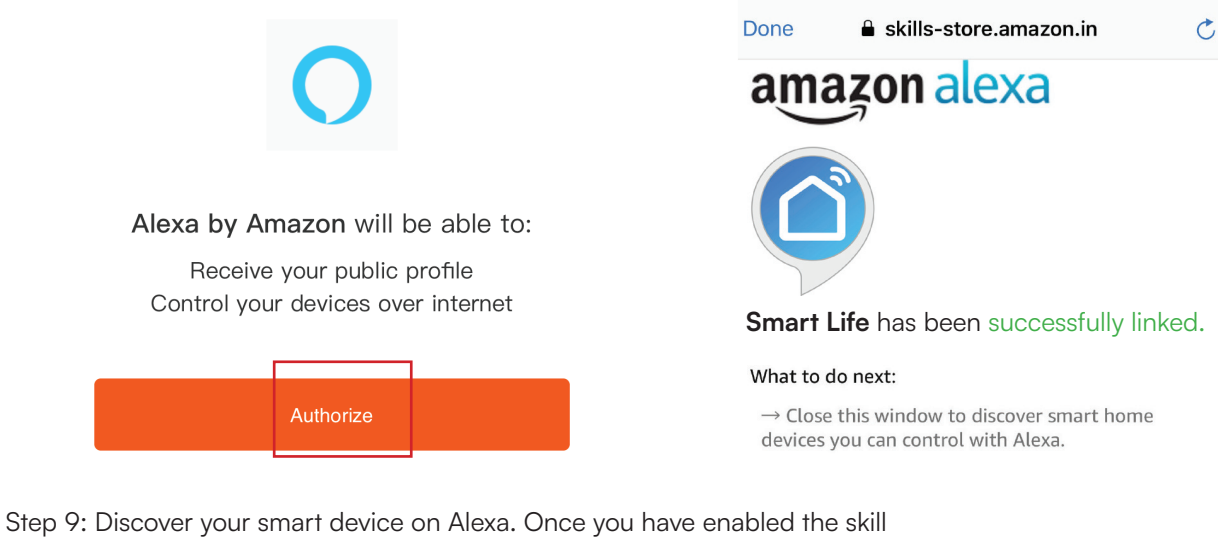

A) You can use voice command "Alexa discover devices" to the Alexa device which you have.

B) To add device manually on home page tap on which you are adding and tap on discover device.

and tap on Add device , select the device

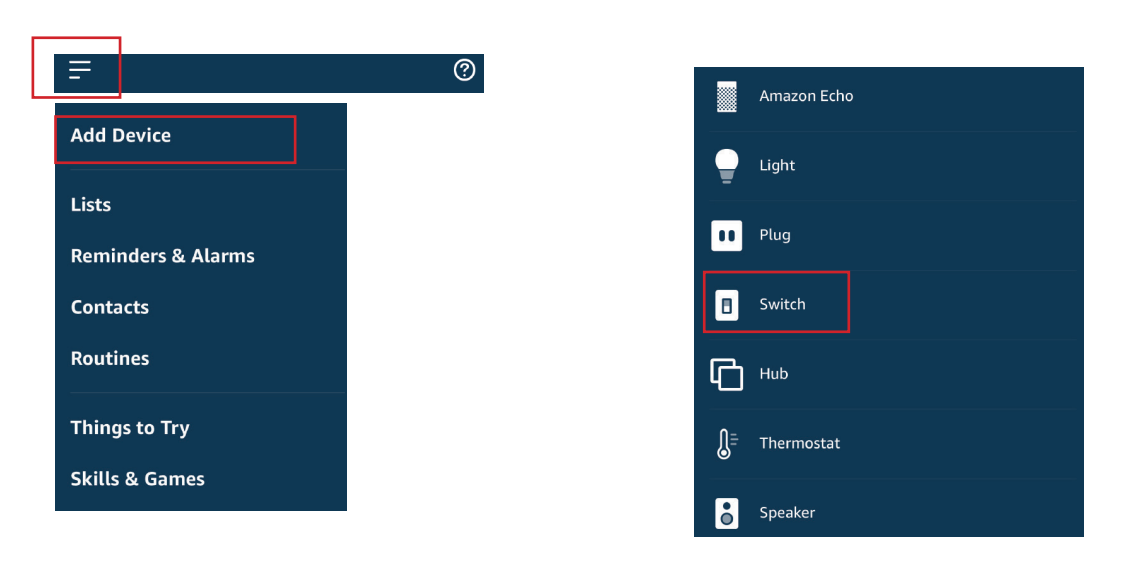

Note: Discovering the device must be done every time the device's name is changed on the app.

## **ALEXA COMMANDS**

Now, you can control your smart device using voice commands on Alexa. Below are a few commands you can use:

Hi Alexa, Turn On/Off bedroom light. Hi Alexa, Turn On/Off Hall Light.

## THINGS TO REMEMBER BEFORE STARTING INSTALLATION

- 1. Smart Life App & Amazon Alexa App
- 2. Make sure you have Amazon Alexa Device(including Echo, Echo Tap, or Echo Dot)
- 3. Smart Device Lamp
- 4. Stable Wifi network

# Rohs CE LK C C C

IN CASE OF ANY QUERY/ISSUE WITH THE PRODUCT, PLEASE REACH OUT TO US AT: SUPPORT@V-TAC.EU FOR MORE PRODUCTS RANGE, INQUIRY PLEASE CONTACT OUR DISTRIBUTOR OR NEAREST DEALERS. V-TAC EUROPE LTD. BULGARIA, PLOVDIV 4000, BUL.L.KARAVELOW 9B

IN CASE OF ANY QUERY/ISSUE WITH THE PRODUCT, PLEASE REACH OUT TO US AT: SUPPORT@V-TAC.EU FOR MORE PRODUCTS RANGE, INQUIRY PLEASE CONTACT OUR DISTRIBUTOR OR NEAREST DEALERS. V-TAC WEST EUROPE LTD. GROUND FLOOR, 71 LOWER BAGGOT STREET, DUBLIN 02, IRELAND DO2 P593

IN CASE OF ANY QUERY/ISSUE WITH THE PRODUCT PLEASE REACH OUT TO US AT SUPPORT@VTACEXPORTS.COM V-TAC HOUSE, KELPATRICK ROAD, SLOUGH, BERKSHIRE, SL1 6BW, UK.